## NET119緊急通報システム

### 練習通報

# (スマートフォン版)

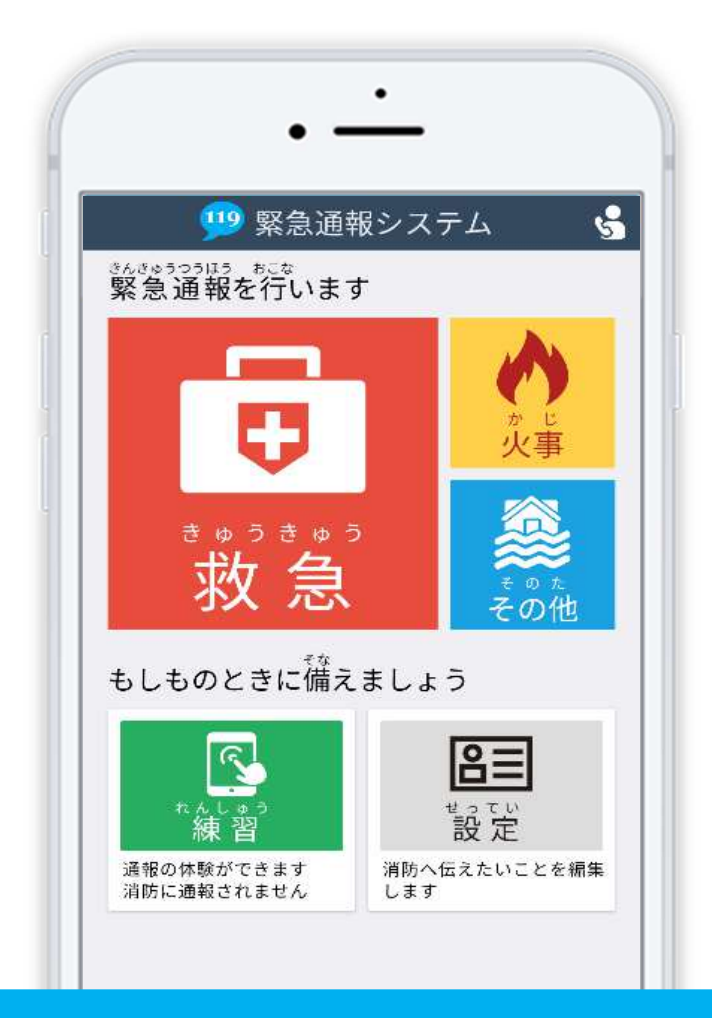

### 和歌山市消防局

和歌山市八番丁 12 番地

FAX: 073-433-4435 TEL: 073-422-0119

#### 練習通報の手順

NET119では、通報の練習を行うことができます。練習通報では、消防に通報は入りません。いつでも通報の練習ができるので、いざという時に備えて定期的に練習しましょう。

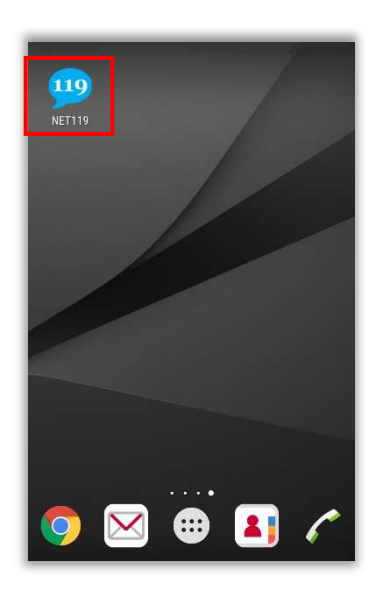

ホーム画面に表示された 「NET119」のアイコンを 選択します。

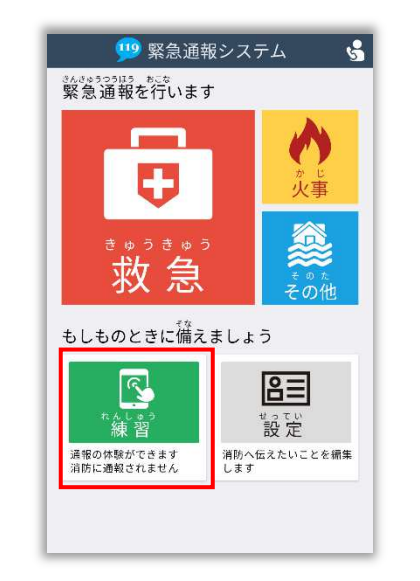

通報画面が表示されたら、[練習]を選択します。

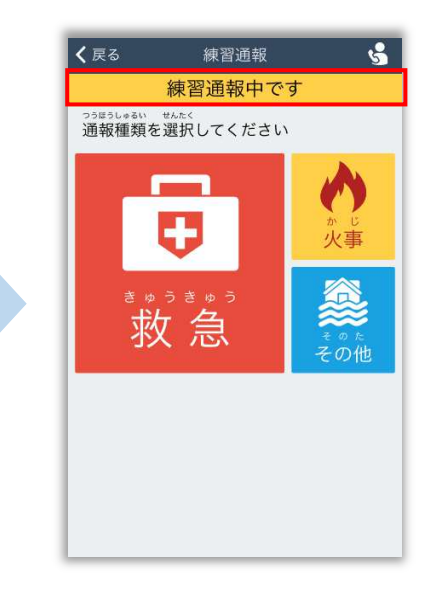

画面上部に [練習通報中です]と表示 されていることを確認します。

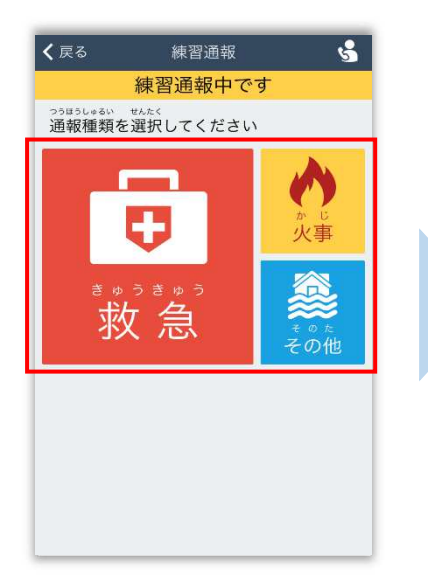

通報内容を選択します。 (練習通報なので、どれを 選んでも問題ありません。)

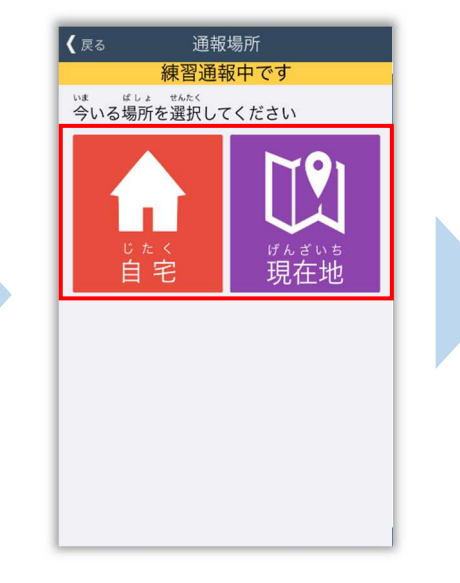

通報場所を選択します。 (練習通報なので、どちらを 選んでも問題ありません。)

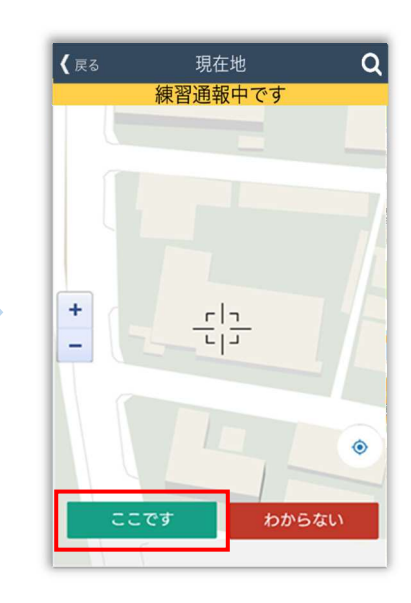

[現在地]を選択した場合は 地図を拡大し、ご自身のいる 場所を中央の印に合わせ、 [ここです]を選択します。

#### 2 / 4

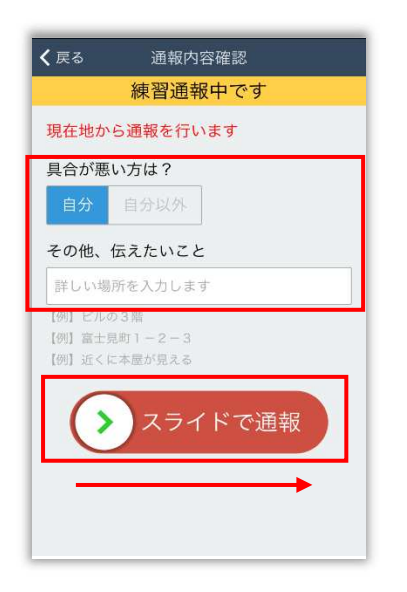

| 消防を呼出中<br>練習通報中です        | ٣ |
|--------------------------|---|
| $\bigcirc$               |   |
| 消防呼び出し中                  |   |
| ブラウザを閉じずに<br>このままお待ちください |   |

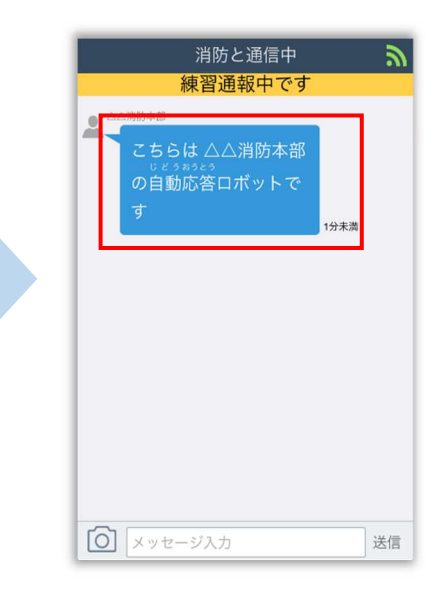

具合が悪い方を選択し、 必要があれば「その他、 伝えたいこと] に入力します。 スライドすると通報できます。 ※[その他、伝えたいこと]は 入力いただかなくても 通報できます。

練習用ロボットが応答 します。

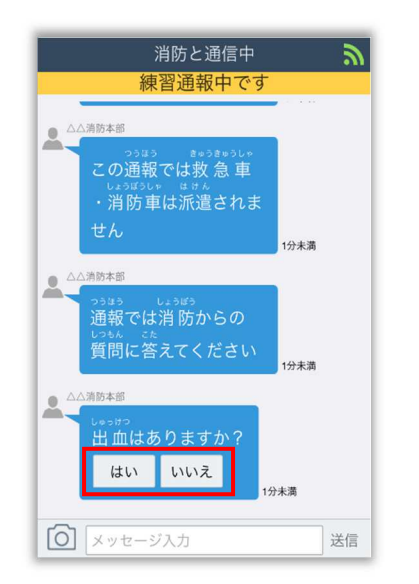

チャット内容を確認し、質問 に答えてください。 選択肢がついている質問の 場合は、ボタンを選択して 回答します。

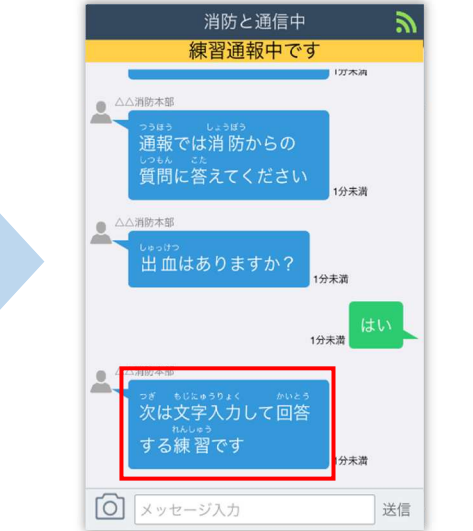

文字を入力し、回答してみま

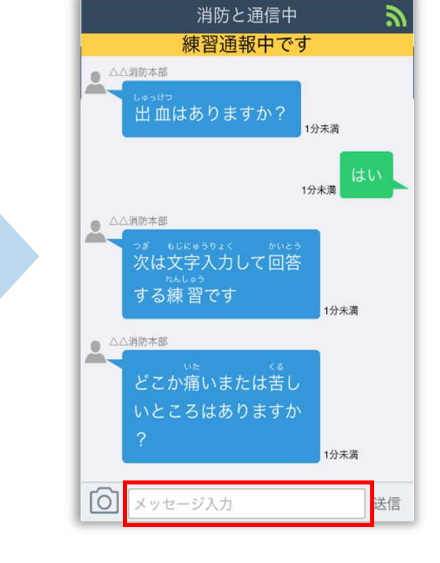

一番下にあるメッセージ入力 を選択します。

は入りません)

(練習なので、消防に通報

呼出し中

しょう。

| ッぎ<br>次<br>す<br>ど<br>い |     | 、<br>力して回<br>です<br>またはきす<br>(注きす | 250<br>1分末<br>6<br>5<br>し<br>5<br>か | 538                      |
|------------------------|-----|----------------------------------|-------------------------------------|--------------------------|
| ?<br>① 頭               | が痛い |                                  | 1分末                                 | 満送信                      |
| ~ ~                    | 完了  |                                  |                                     |                          |
| ☆123                   | あ   | か                                | đ                                   | $\langle \times \rangle$ |
| ABC                    | た   | な                                | は                                   | 空白                       |
| あいう                    | ま   | や                                | 6                                   | 88.2                     |
| ۲                      | ^^  | Þ                                | 、。?!                                | )<br>用 く                 |

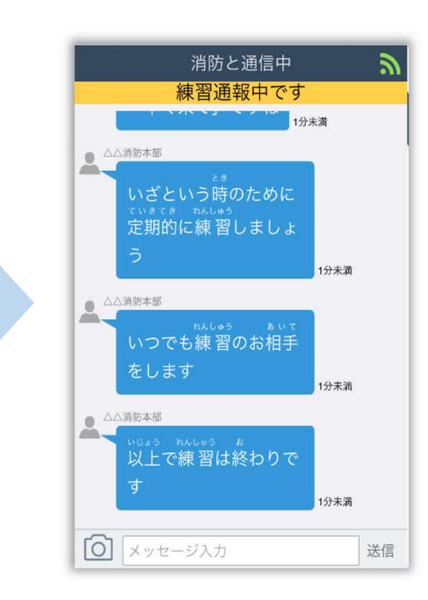

文字を入力して [送信] を 選択します。 入力したメッセージが送信 されます。 チャット画面を閉じずに最後 まで練習を行ってください。

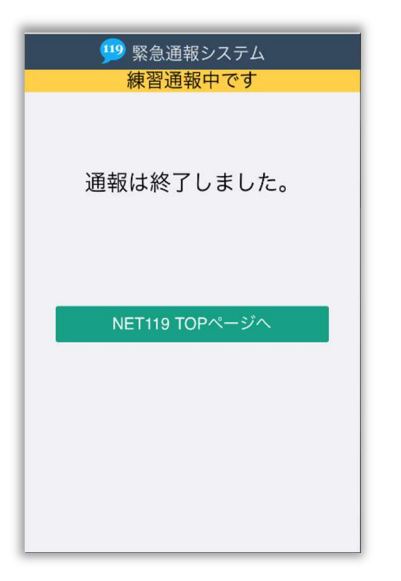

本番での通報と同じく、練習通報の場合でも [通報は終了しました]と表示されるまで 画面を閉じないでください。

練習通報が終了すると、 チャット画面が通報終了 画面に切り替わります。

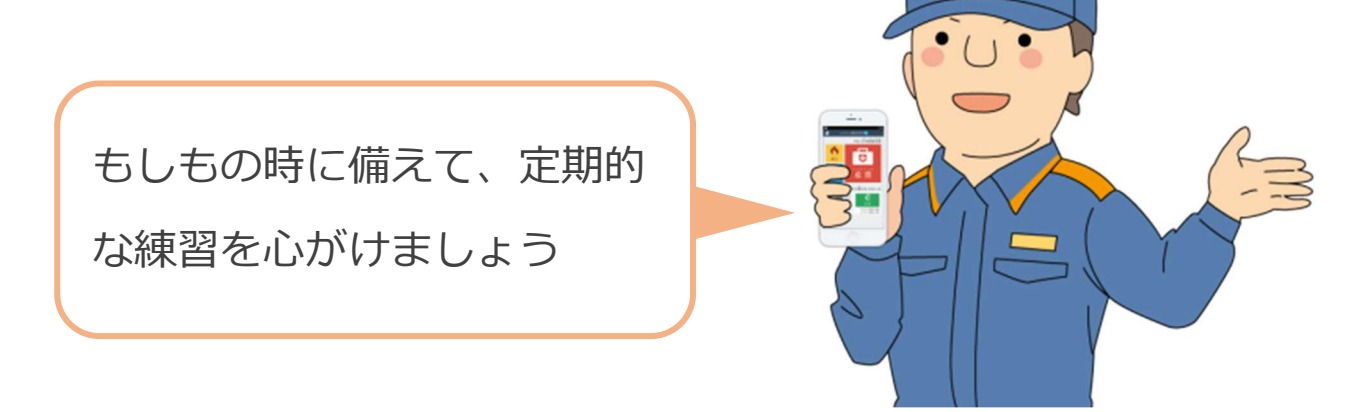

4 / 4